# Matériel

Voici en guise de recommandation deux listes de matériel de VR adapté.

Vous êtes bien sur invité à faire les choix et les combinaisons qui vous arrangent.

Pour information, le tutoriel qui suit a été réalisé sur la base de la liste #2. Liste #1

**Smartphone** Tout smartphone Android ou IOS

**Casque** Google CardBoard (le smartphone fait office d'écran)

**Caméra** Giroptic iO (se clipse au smartphone)

**Enregistreur** Dictaphone du smartphone Liste #2

#### Smartphone

Samsung Galaxy sans carte SIM (seuls les S6, S7, S8 et S8+ sont compatibles avec le casque)

Casque

Samsung GEAR-VR 2017 (le smartphone fait office d'écran)

**Caméra** Samsung GEAR 360

Samsung GEAR 360 + carte SD (modèle avant ou après 2017)

**Enregistreur** Zoom H2 + carte SD

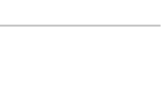

## Prise en main

## 1 Configurer le smartphone

Allumez le smartphone puis suivez les étapes de configuration indiquées par le constructeur.

Ensuite connectez le smartphone au wifi et installez les deux applications suivantes : -Oculus Home (elle servira dans le casque) -GEAR 360 (elle servira à la captation 360°)

## 2 Configurer le casque :

Mettez le smartphone dans le casque en suivant le manuel du constructeur si besoin.

Puis enfilez le casque sur votre tête et suivez les instructions qui s'affichent (l'application Oculus Home s'ouvre automatiquement).

## 3 Préparer l'ordinateur :

Téléchargez et installez le logiciel ShotCut (libre et gratuit).

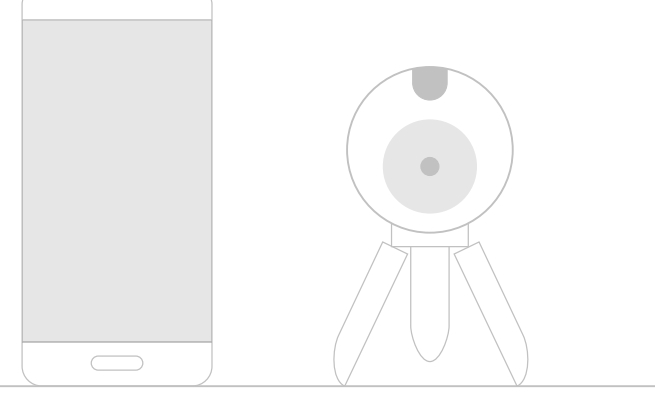

Le smartphone

La caméra 360 avec carte SD

Le casque de réalité virtuelle

L'enregistreur

(optionnel)

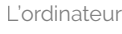

## Tournage

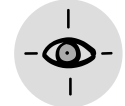

### Réaliser une captation

Tout d'abord vous devez connecter ensemble (appairer) la caméra et le smartphone.

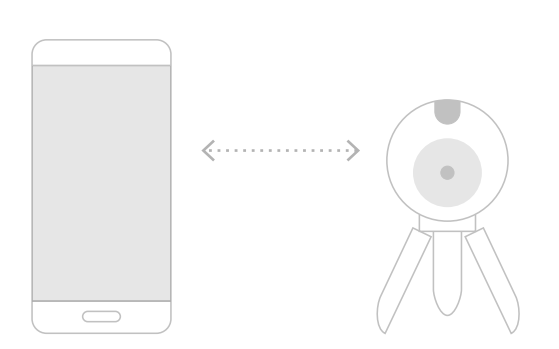

Mettez la carte SD dans la caméra 360 et allumez la caméra.

Ouvrez l'application Gear 360 dans le smartphone et activez le mode bluetooth.

La caméra et le smartphone vont se connecter ensemble automatiquement.

Sélectionnez « appareil photo » dans menu de l'application GEAR 360 sur le smartphone.

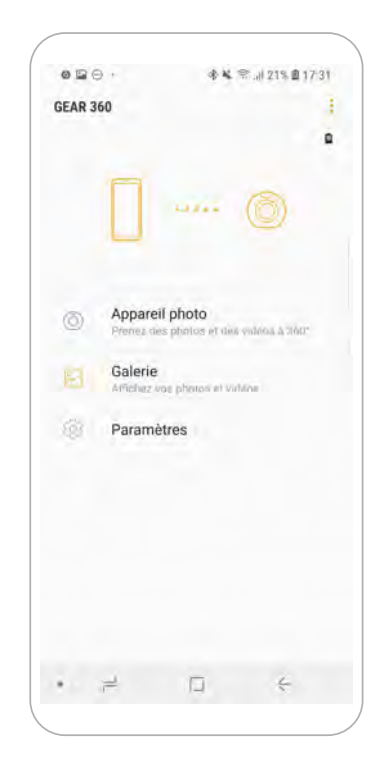

Maintenant vous voyez par l'oeil de la caméra sur votre écran de smartphone.

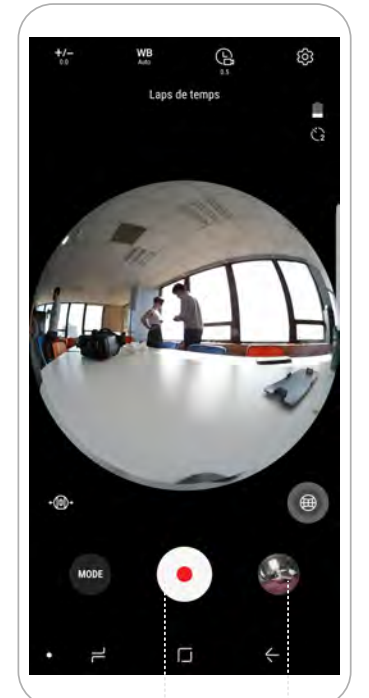

Pour prendre une 
photo à 360° appuyez
sur « capture »

Pour faire une vidéo à 360° allez dans MODE et sélectionnez « vidéo ». Pour regarder la photo ou la vidéo que vous avez prise, vous pouvez accéder à la galerie (à droite du bouton de capture) ou retourner au menu principal de l'application.

Il y a plusieurs modes de visualisation et de prise de vue, on vous laisse explorer.

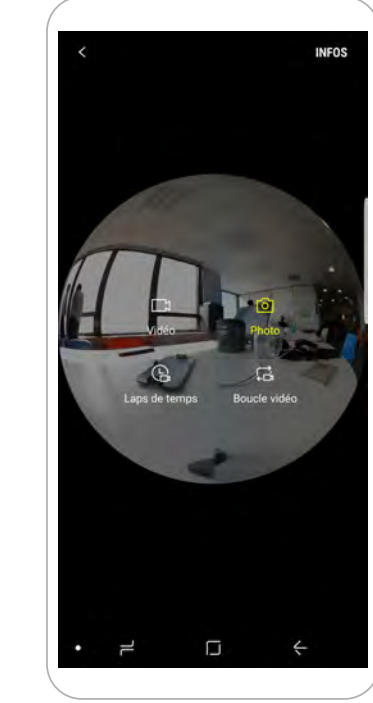

## Tournage

#### Tester dans le casque

Ouvrez d'abord l'application GEAR 360 dans le smartphone et allez dans la galerie photo.

Sélectionnez les scènes qui vous intéressent en restant appuyez dessus afin de les cocher, puis sélectionnez «Enregistrer ».

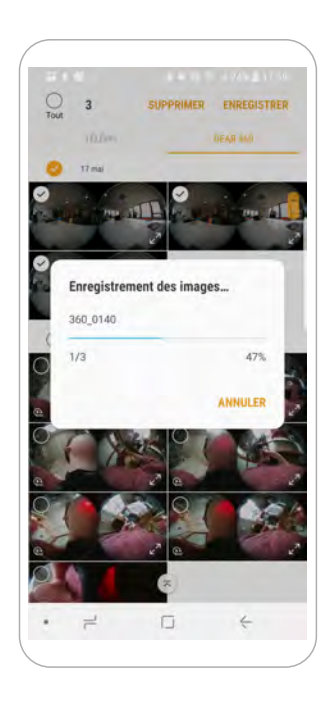

Maintenant clipsez le smartphone dans le casque et mettez-le sur vos yeux.

Dans le menu qui s'affiche, sélectionnez «Samsung Galerie», puis «Photos» afin de choisir (à l'aide du TouchPad) celle que vous voulez tester. Bienvenue dans votre scène 360°!

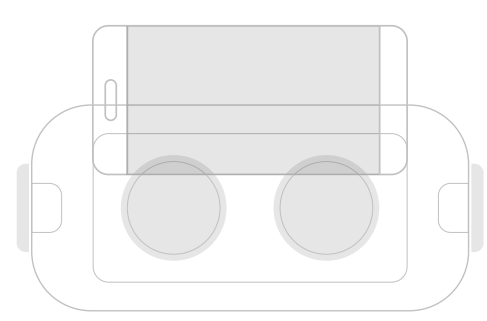

Quand vous avez le casque sur les yeux il vous suffit de tourner la tête pour **pointer** ce que vous voulez sélectionner.

Pour **valider** votre sélection, touchez du doigt le côté droit du casque (le touchpad).

Il y a également deux boutons au-dessus du touchpad : **Home** pour retourner au menu principal + **Retour** pour retourner à l'étape précédente

Pour regarder une vidéo dans le casque, pointez le pictogramme ci-contre (sur la scène vidéo).

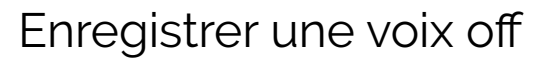

Ecrivez à l'avance ce que vous voulez dire puis installez-vous dans un endroit calme pour faire l'enregistrement.

Vous pouvez utilisez un dictaphone, un micro enregistreur ou un smartphone.

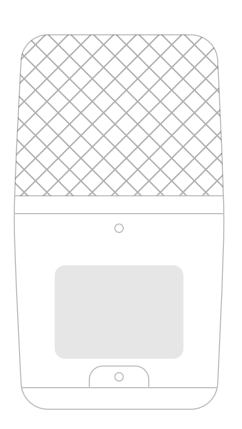

Le mieux c'est d'enregistrer au format wav mais vous pouvez aussi faire du mp3 ou du mp4, vos fichiers seront plus légers.

### Monter la vidéo

Créer un dossier sur l'ordinateur et utilisez le câble de transfert du smartphone pour importer dedans tous les fichiers (images, vidéos, son) que vous voulez monter.

Si vous avez utilisé un enregistreur pour faire votre bande son, importez les fichiers en mettant la carte SD dans l'ordinateur.

Ouvrez le logiciel ShotCut que vous avez téléchargé au préalable, puis configurez votre espace de travail.

Pour visionner votre vidéo finie. il suffit ensuite de la charger dans la carte SD du smartphone et de mettre le smartphone dans le casque (p. 4).

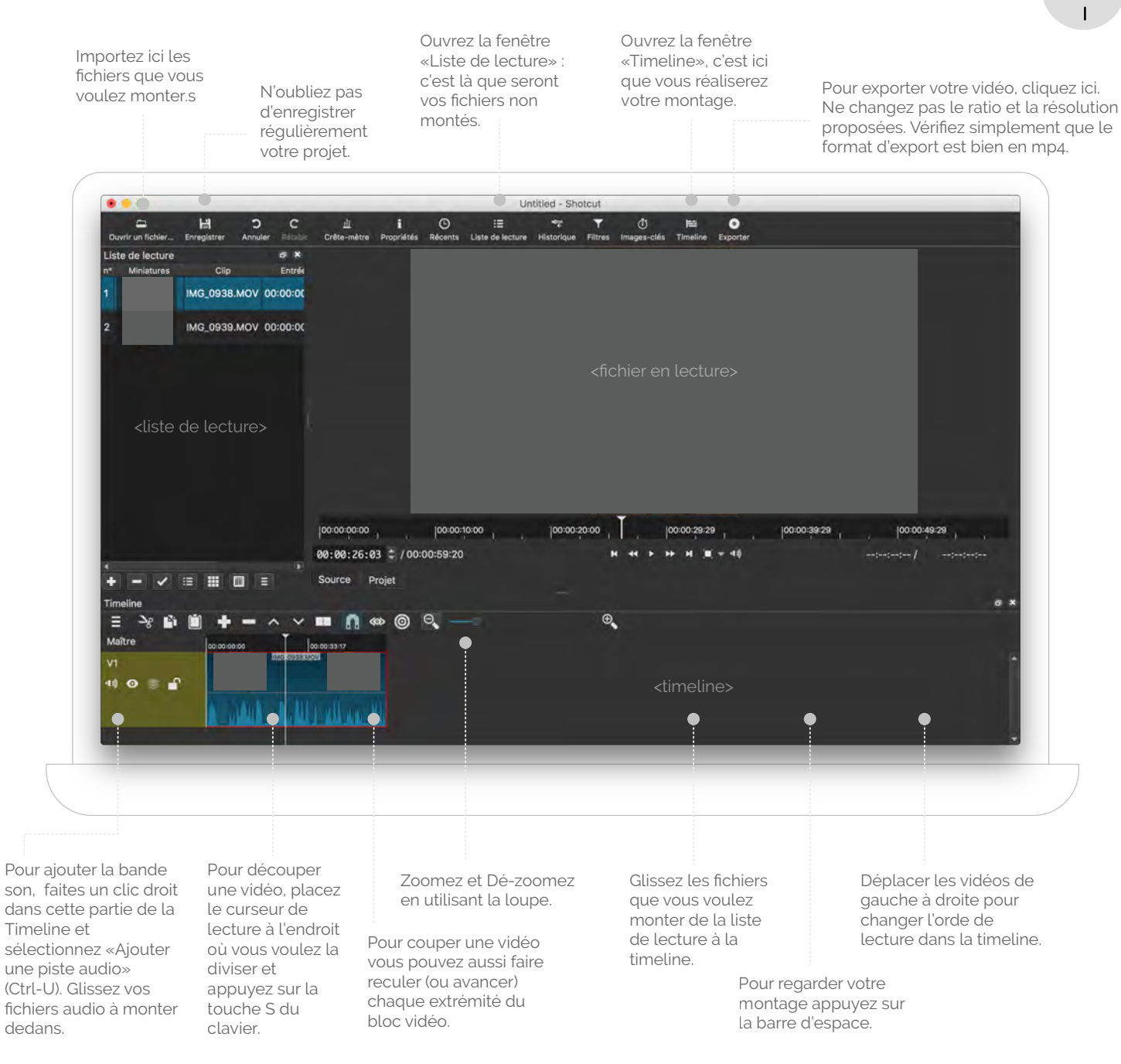

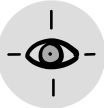

## Partagez vos vidéos et vos inventions entrez dans la commuanuté Fab VR **Licence** Creative Commons Ce(tte) œuvre est mise à disposition selon les termes de la Licence Creative Commons Attribution - Pas d'Utilisation Commerciale -Partage dans les Mêmes vr.petitefabrique@gmail.com Conditions 3.0 France.

Si vous souhaitez organiser un atelier, un événement de fabrication-création, nous pouvons aussi échanger à ce propos.

#### **Contactez nous**

pour partager vos vidéos 360° sur la chaîne Fab VR